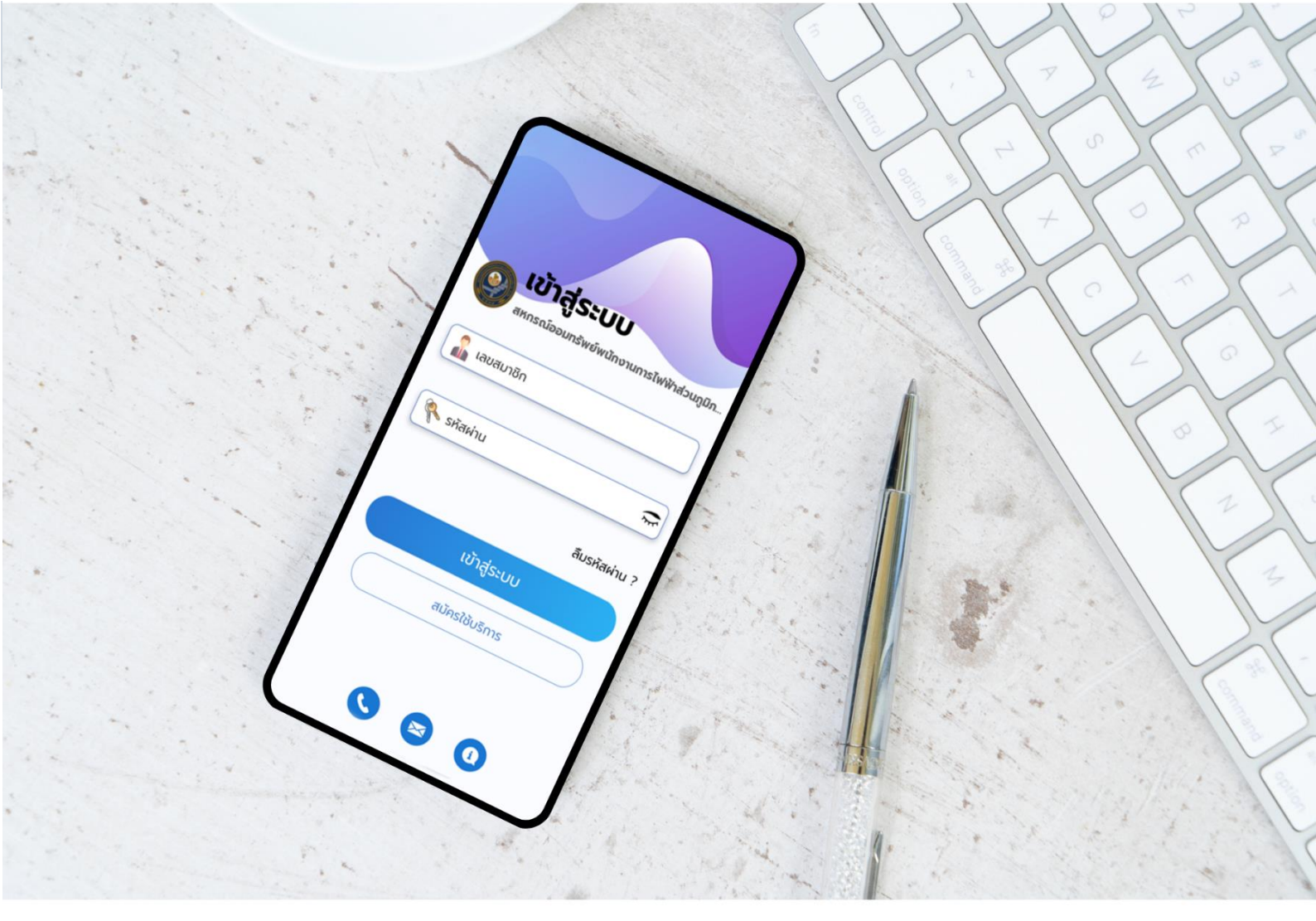

สอ.กฟภ.

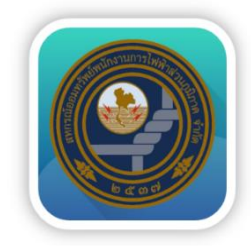

# ลู่มือการใช้บาน Mobile Application "PEAcoop connect"

สหกรณ์ออมทรีพย์พนักงานการไฟฟ้าล่<mark>วน</mark>ภูมิภาค <mark>จำกัด</mark>

# สารบัญ

| 1. การสมัครเข้าใช้งาน           | 1  |
|---------------------------------|----|
| 2. เมนูการใช้งาน                | 2  |
| เงินฝาก – สินเชื่อ              | 2  |
| เมนูธุรกรรม                     | 3  |
| เมนูทั่วไป                      | 8  |
| 4. การเชื่อมต่อกับธนาคารกรุงไทย | 14 |
| 5. กรณีบัญชีถูกระงับการใช้งาน   | 15 |

#### 1. การสมัครเข้าใช้งาน ระบบ Mobile Application

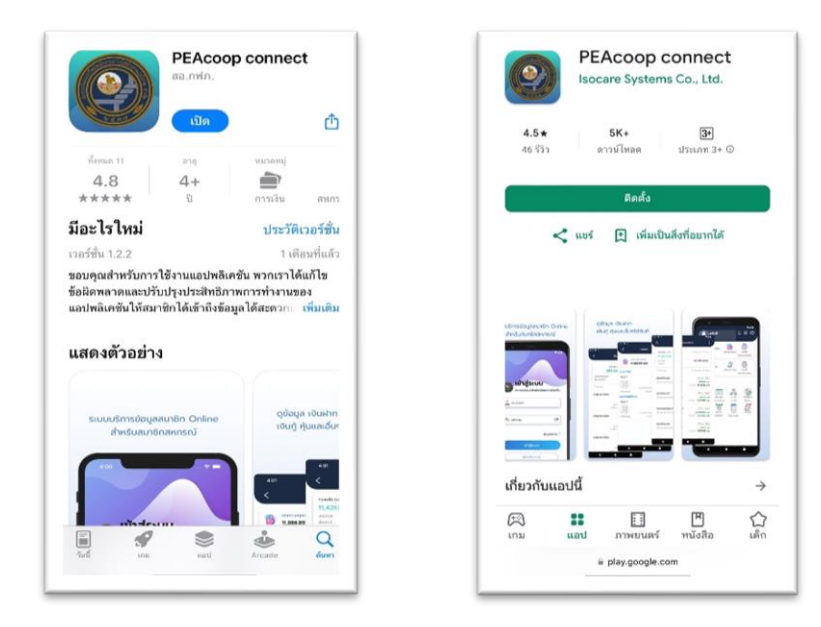

ดาวน์โหลด APP ผ่าน App Store หรือ Play Store ค้นหา "PEAcoopconnect" กดปุ่ม ติดตั้ง

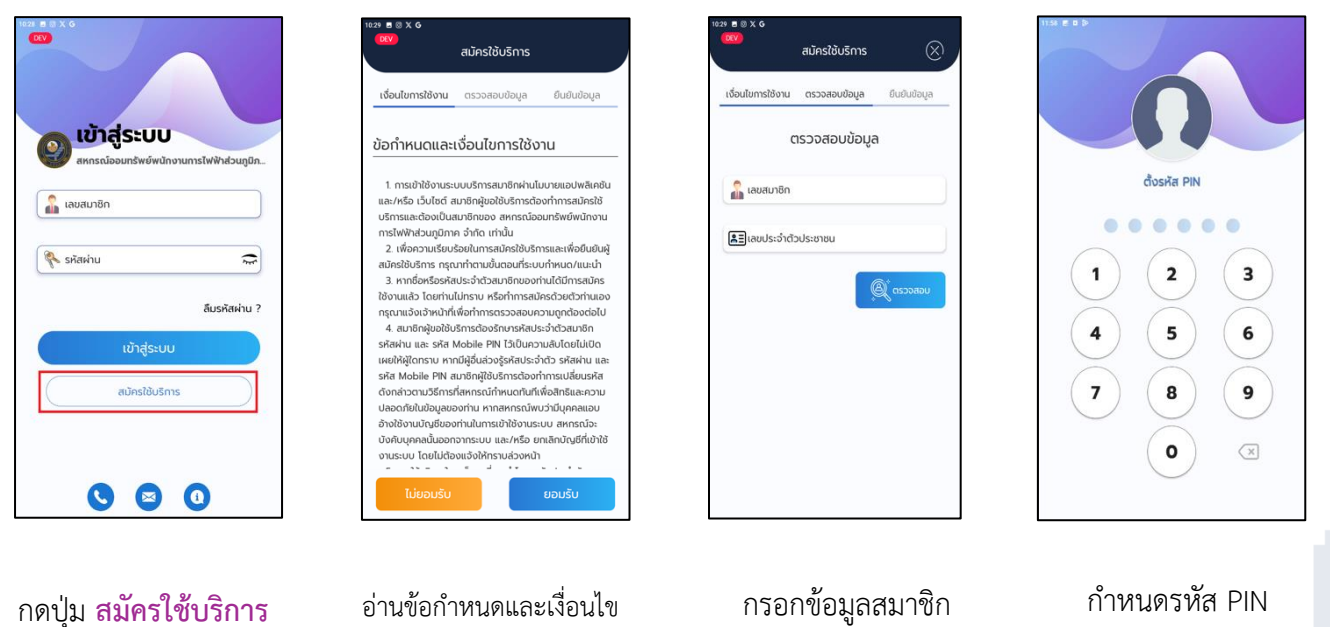

แล้วกดปุ่ม

และยืนยันรายการ

การใช้งาน แล้วกดปุ่ม ยอมรับ

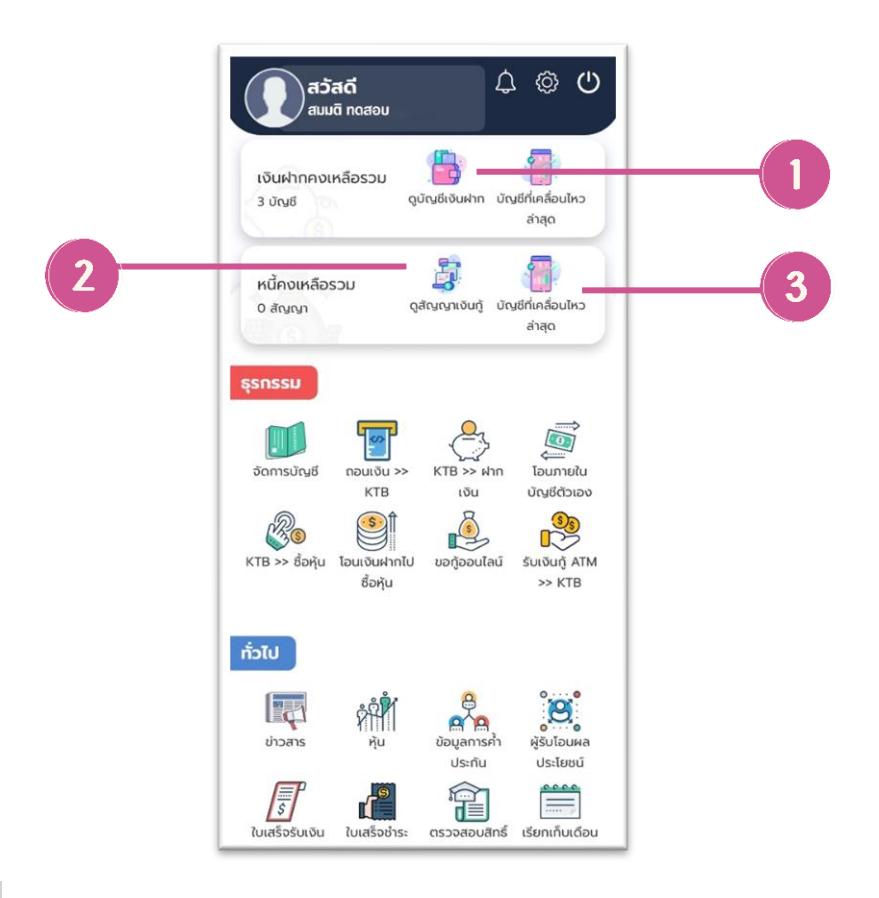

#### เงินฝาก – สินเชื่อ

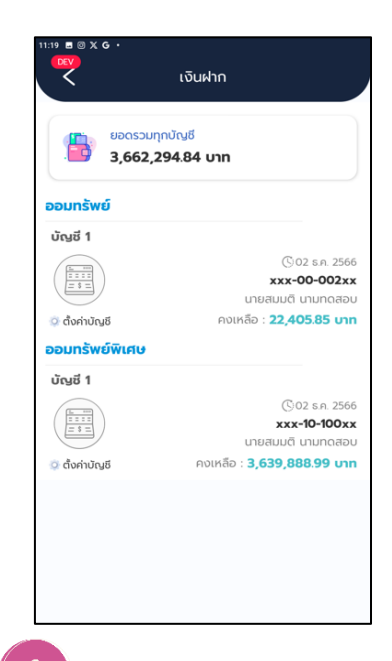

#### ดูบัญชีเงินฝาก

แสดงยอดเงินรวมทุกบัญชี เรียกดูประวัติการทำรายการ ฝาก - ถอน - โอน

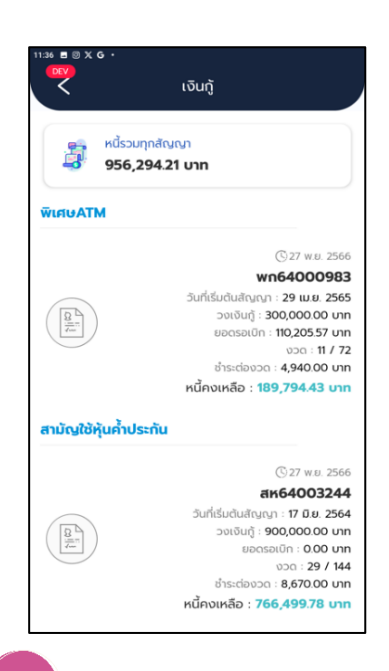

## 2 ดูสัญญาเงินกู้

ดูสัญญาเงินกู้ได้ทุกประเภท แสดงดอกเบี้ย , วงเงินกู้ และหนี้คงเหลือ

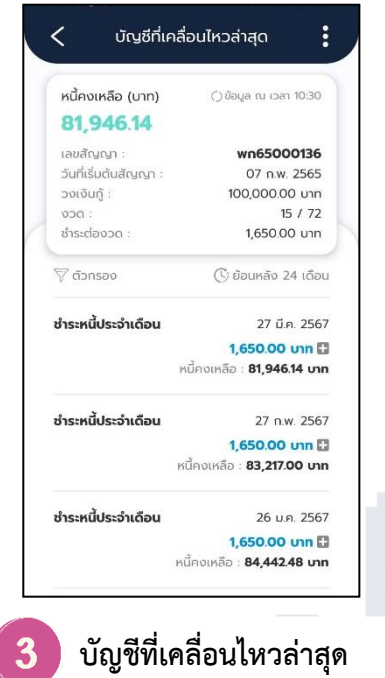

แสดงยอดหนี้คงเหลือบัญชี ที่เคลื่อนไหวล่าสุด เรียกดู ประวัติการชำระหนี้ย้อนหลัง

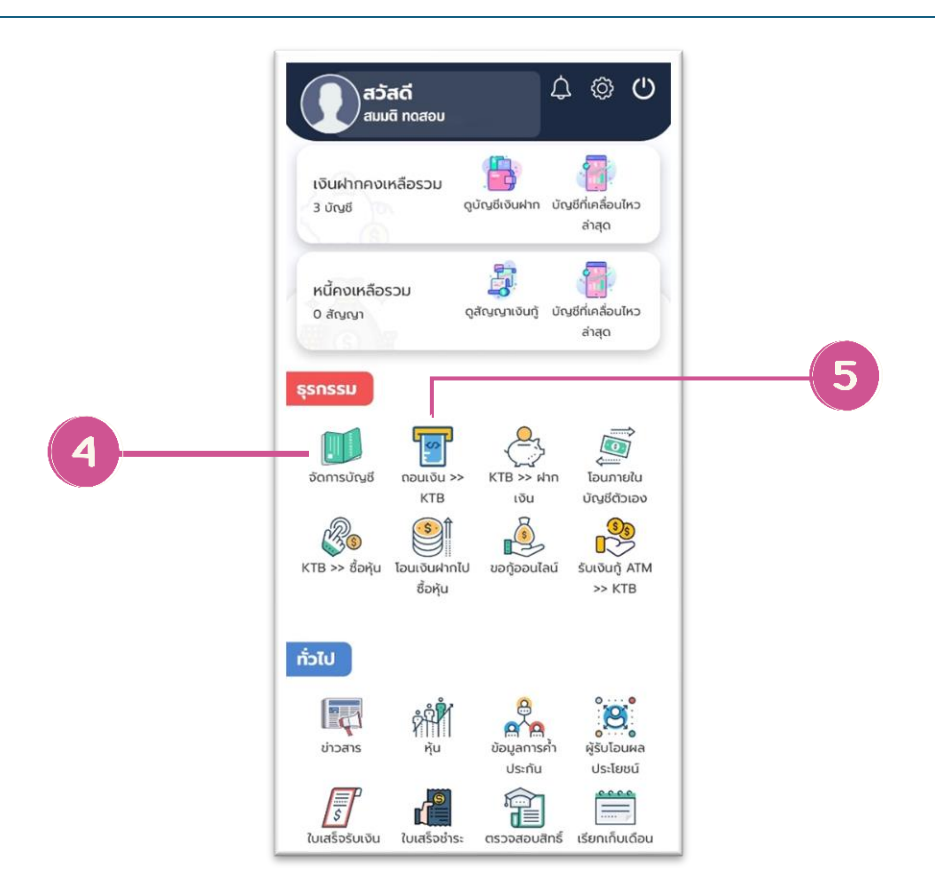

#### เมนูธุรกรรม

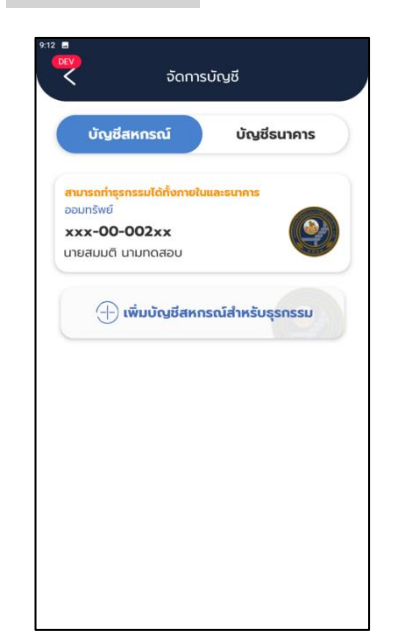

**จัดการบัญชี - สหกรณ์** แสดงบัญชีสหกรณ์ สำหรับการทำธุรกรรมทุกบัญชี

4

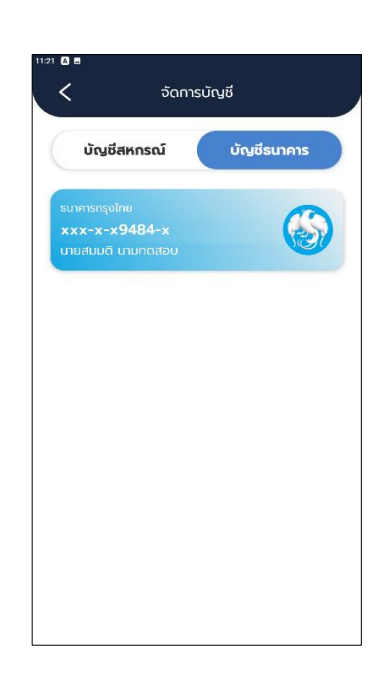

#### **จัดการบัญชี - ธนาคาร** แสดงบัญชีธนาคาร ที่เชื่อมต่อกับบัญชีสหกรณ์

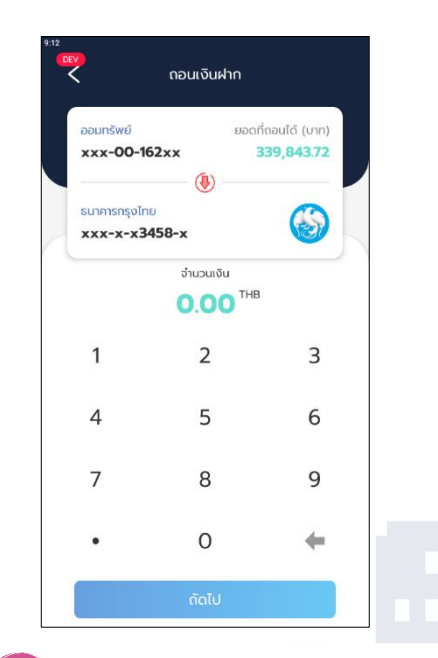

5 ถอนเงินฝากไป ธนาคารกรุงไทย เลือกบัญชี สอ.กฟภ. ที่ต้องการ ถอนเงิน และบัญชีธนาคารกรุงไทย

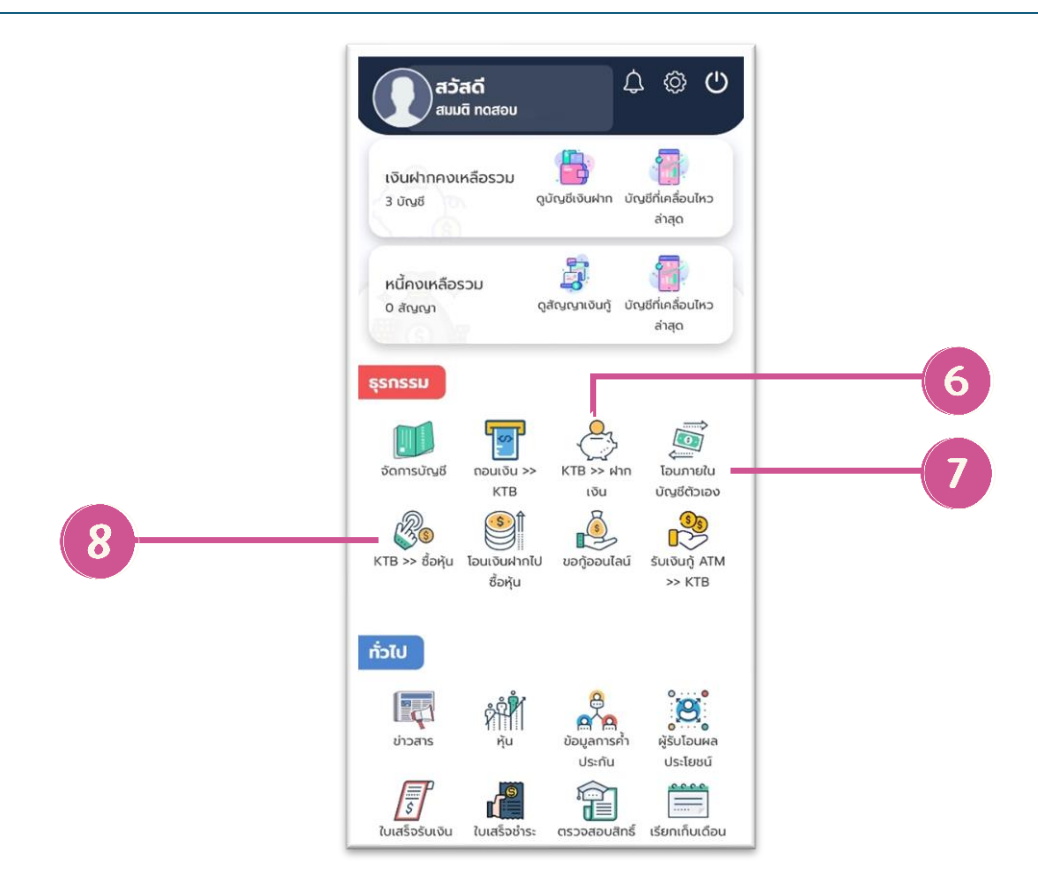

#### เมนูธุรกรรม

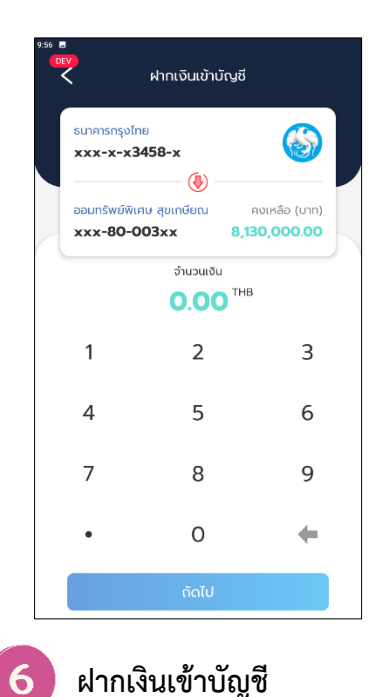

ฝากเงินเข้าบัญชี เลือกบัญชีธนาคารต้นทาง และเลือกบัญชี สอ.กฟภ. ที่ต้องการนำฝาก

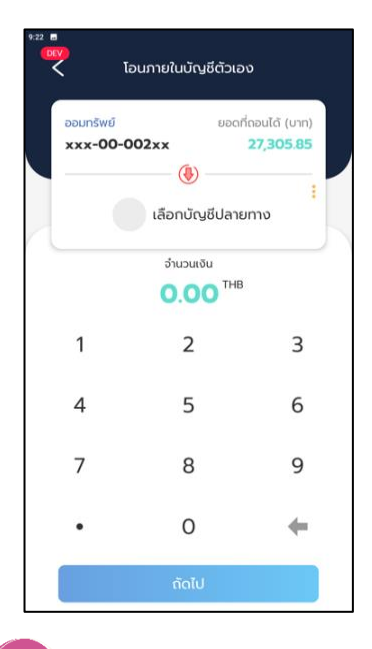

โอนภายในบัญชีตัวเอง เลือกบัญชีต้นทางที่ต้อง การโอน และบัญชีปลาย ทางที่ต้องการโอน

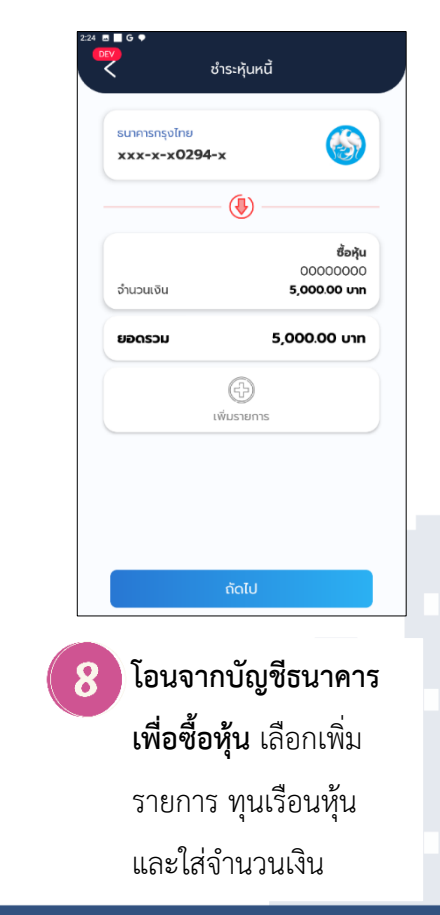

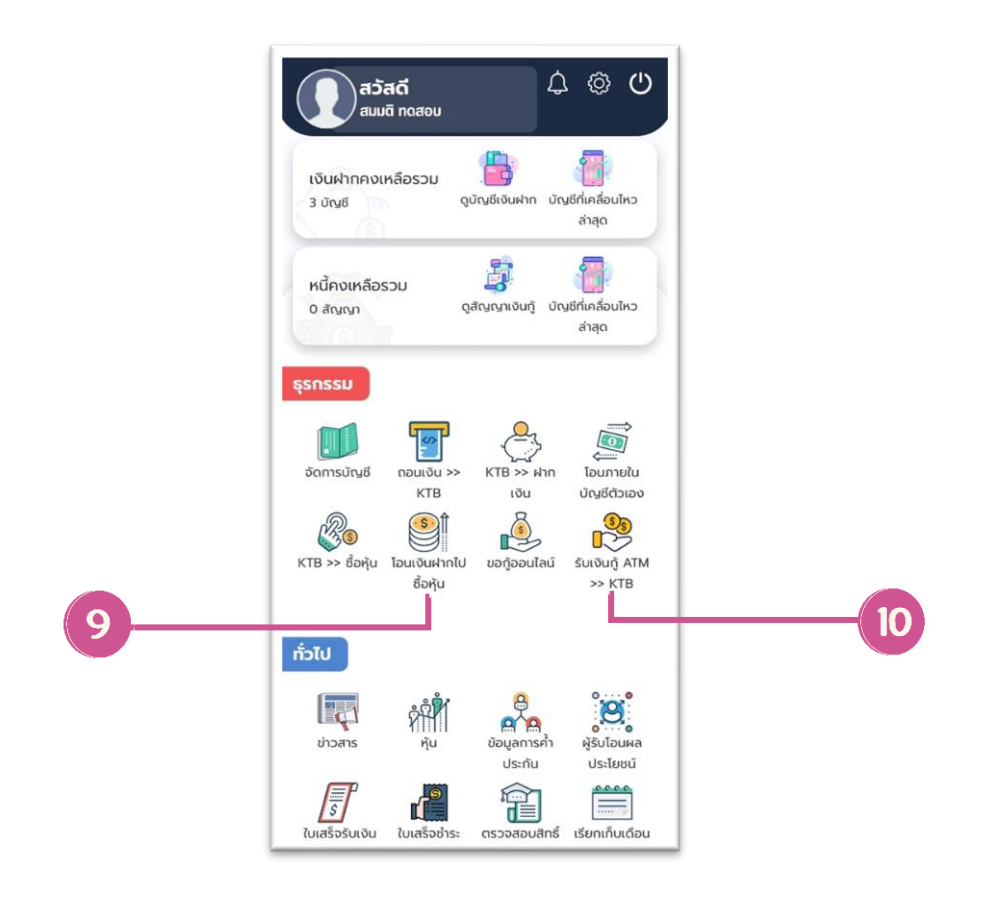

เมนูธุรกรรม

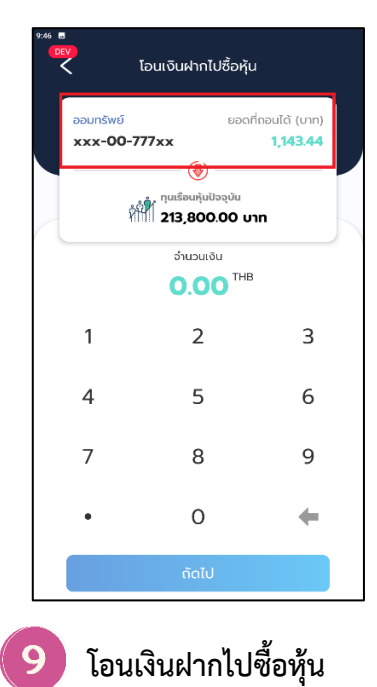

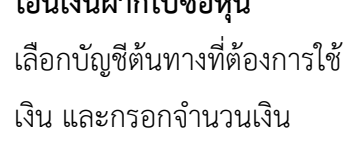

| พิเศษATM     | ยอดที่ถอนได้ (บาท) |
|--------------|--------------------|
| wn64000983   | 124,258.87         |
|              | <b>b</b>           |
| ออมทรัพย์    | คงเหลือ (บาท)      |
| xxx-00-002xx | 16,839.29          |
| ຈຳນວ         | นเงิน              |
| 0.0          |                    |
| 1 2          | 2 3                |
|              |                    |
| 4 5          | 5 6                |
|              |                    |
| 7 8          | 3 9                |
|              |                    |
| • (          | •                  |

5ับเงินกู้สหกรณ์ ไปยังบัญชี ธนาคารกรุงไทย เลือกบัญชีพิเศษ ATM และบัญชีปลายทาง

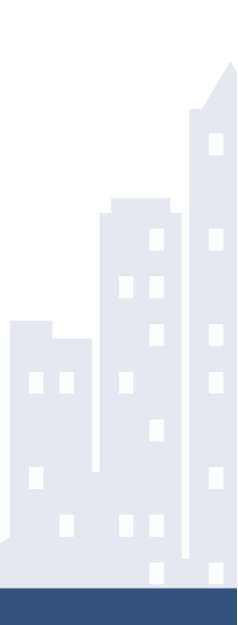

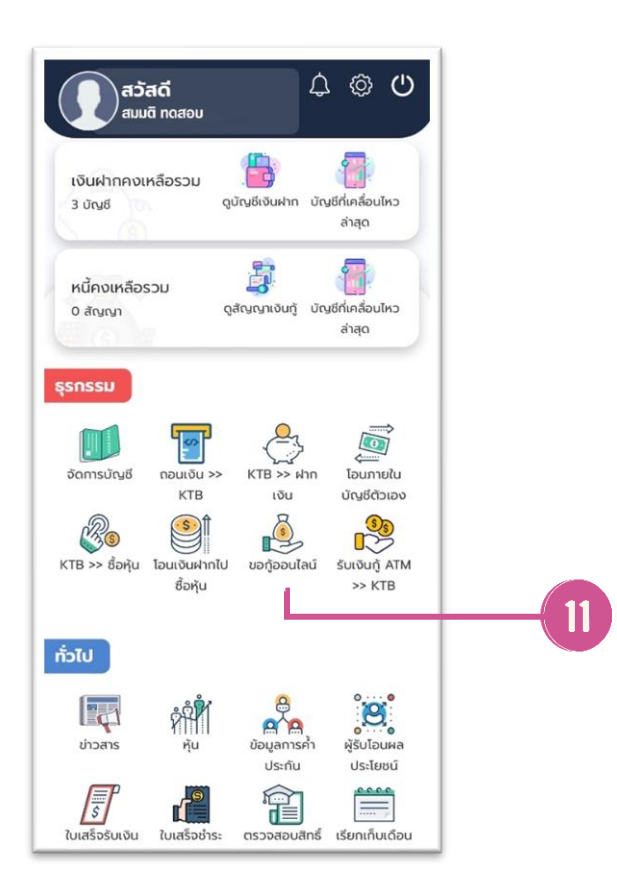

#### เมนูธุรกรรม

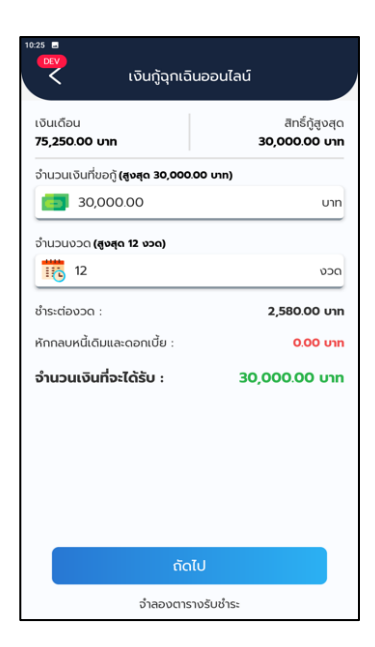

11

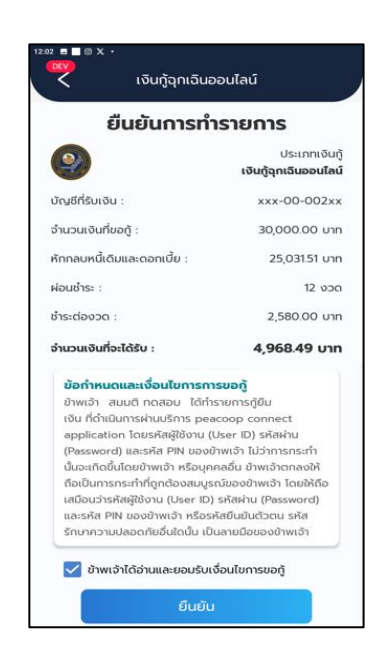

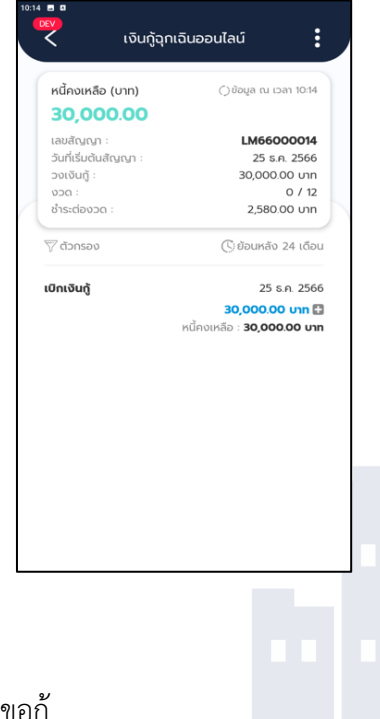

**เงินกู้ฉุกเฉินออนไลน์** กรอกจำนวนเงินที่ขอกู้ และจำนวนงวด ตรวจสอบข้อกำหนดและเงื่อนไขการขอกู้

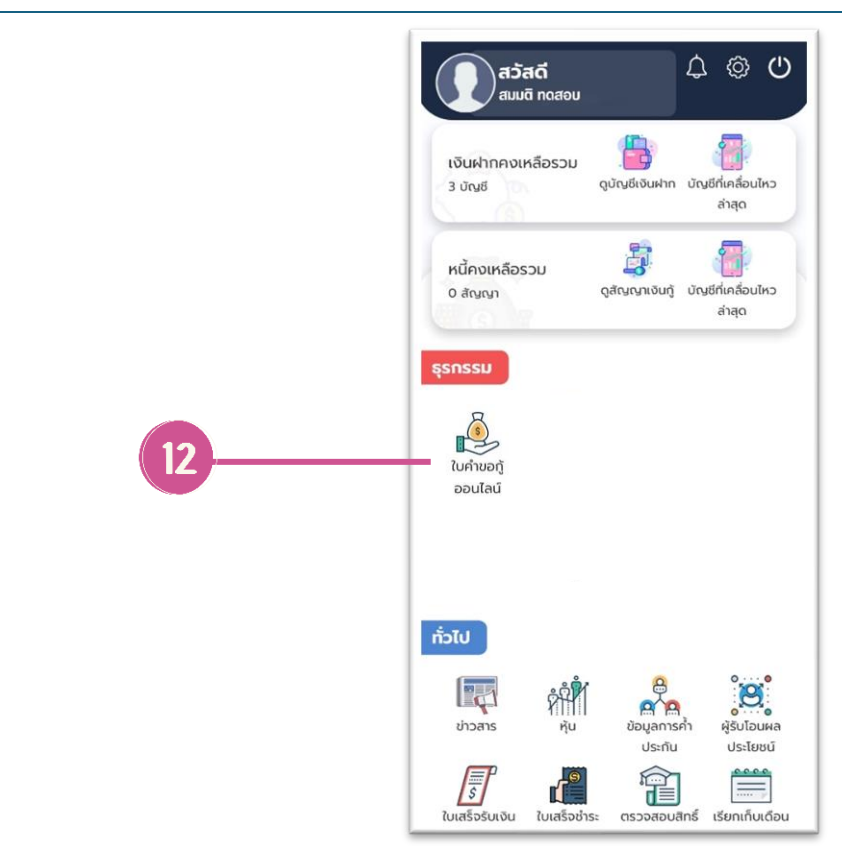

#### เมนูธุรกรรม

| มหาของรู้ออนไหน์<br>ชิ่งที่ / ให้สารรู้อนส์อย่<br>ทำรามการ อารรสอบใสมูล ข่างขอกระสิบใส<br>ข่างขอกระสิบใส<br>(12)34 รู้อาสัมร์<br>(12)34 รู้อาสัมร์<br>(12)34 รู้อาสัมร์<br>(12)35 รู้อารี<br>(12)35 รู้อารี<br>(12)34 รู้อาสัมร์<br>(12)35 รู้อารี<br>(12)35 รู้อารี<br>(12)35 รู<br>(12)35 รู<br>(12)35 รู<br>(12)35 รู<br>(12)35 รู<br>(12)35 รู<br>(12)35 รู<br>(12)35 รู<br>(12)35 รู<br>(12)35 รู<br>(12)35 รู<br>(12)35 รู<br>(12)35 รู<br>(12)35 ร<br>(12)35 ร<br>(12)35 |                                                        |               | 🚽 🕒            |
|----------------------------------------------------------------------------------------------------|--------------------------------------------------------|---------------|----------------|
|                                                                                                    | บคำขอภู้ออนไลน์<br>ถ้าหลัก / ใบคำาวกู้ออนไลน์          |               |                |
| ทำรามการ         ดารและเปลี่มุต         ประเภาะเปล่าได้           ประเภาะไป         (2)สิปฐาวปฏายิสิปรีกระบบไฟฟ้า Ev         ~           -         และเปลี่ยนพ. ~         ~           -         และเปลี่ยนพ. ~         ~           -         .         .         .           -         .         .         .         .           -         .         .         . <td< td=""><td>0</td><td>0</td><td></td></td<>                                                                                                    | 0                                                      | 0             |                |
| ประเทศมินซ์ *:<br>(2)สัมญิตามิมูลถึงรังกระหลังสัง EV ✓<br>- แสดงมีระทะ ↓<br>- มีเมลินะ :<br>75,250<br>- รังร่างเหลือกไฟ :<br>0<br>- คำรามเมลิตามูลร :<br>1.0.0<br>- คำรางเมลิตามูลร :<br>1.0.0<br>- คำรังกรัง :<br>1.0.0                                                                                                    | ทำรายการ                                               | ตรวจสอบข้อมูล | หำรายการสำเร็จ |
| คำรามแม้อกุปฟ :<br>0 4ำรามเสียบูตร: 0 0 6 6758764 0 0 0 0 0 0 0 0 0 0 0 0 0 0 0 0 0 0 0                                                                                                    | เงินเตือน :<br>75,250                                  |               |                |
| 6<br>สำร้ามแส้ดมูเคร:<br>0.00<br>คำมัสร้าง:<br>0.00<br>คำมัสร้าง:                                                                                                    | ค่าช่วอเหลียค่าไฟ :                                    |               |                |
| 0.00<br>คำใหาใน:<br>0.00                                                                                                    | 0                                                      |               |                |
| ค่าวิชาฟัพ :<br>  0.00<br>เดินมีขยิพ :                                                                                                    | 0<br>คำช่วยเลลีอบุตร :                                 |               |                |
| เงินมีงชีพ                                                                                                    | 0<br>คำช่วยเหลือบุตร :<br>0.00                         |               |                |
|                                                                                                    | 0<br>สำข้วยเหลือบุคร :<br>0.00<br>ค่าวิชาชีพ :<br>0.00 |               |                |

**ใบคำขอกู้ออนไลน์** เลือกประเภทเงินกู้ และ กรอกรายละเอียดการกู้ เงินให้สมบูรณ์

12

| าสุษาสันร์:<br>คล.6203083 พิเคม 114 เริ่มเร็บ 180,321.03 บาท ตอกเนี้ย<br>เกล.6203083 พิเคม 180,42178 บาท จำเรามเลือน 4,840.00 บาท<br>ตอย4003244 สามัญใต้รู้น้ำประกัน เงิมสัน 280,039.40 บาท<br>ตอย4003244 สามัญใต้รู้น้ำประกัน เงิมสัน 280,039.40 บาท<br>ตอย4003244 สามัญใต้รู้น้ำประกัน เงิมสัน<br>5870.00 บาท<br>พิเศษาย์:<br>738.502<br>การนำนั้นรู้สุดชาตร์ 1 เลือก - | สุษุญาณรู้<br>พระ6000985 พิเศษมาไฟ เนินยัง 160.221.03 บาท ดอกเนื้อ<br>100.75 บาท ราม 160.421.78 บาท หำนรามเดือน 4,340.00 บาท<br>สดเป็น 622.541 สามัญให้คุ้นก้ำวระกัน เงินส์ม 730.039.40 บาท<br>สดเป็น 622.541 สามัญให้คุ้นก้ำวระกัน เงินส์ม 730.532.00 บาท ทำธรามเดือน<br>8,670.00 บาท |
|----------------------------------------------------------------------------------------------------|----------------------------------------------------------------------------------------------------|
| ສະແດບເວລະ24 ສາລີແມ່ໃຫ້ອຸ່ມກຳປະຕາໃນ ເປັນສິນ 730,033,400 ນາກ<br>ເອກເບີ້ຍ 482.54 ນາກ 512 738,502.00 ນາກ 416 ກາຍເຄື່ອນ<br>ເອັດກະແນນີ້ :<br>738,502<br>ກາກໂກໂທຊິອຸດຣີ 44219800 ນາ<br>ທ້າວປະກິນ ເຮັດແລະເປັນ ແລະ 44219800 ນາ<br>ທ້າວປະກິນ ເຮັດແລະເປັນ ແລະ 44219800 ນາ<br>ທ້າວປະກິນ ເຮັດແລະເປັນ ເຮັດແລະ 44219800 ນາ<br>ການເຮັດແລະ 44219800 ນາ                                     | รหย่อของ241 สามัญใร้พู้แก้าประกัน เงินสัน 750.094.45 งาก<br>สถาเป็น 48254 งาท ราม 756.502.00 งาก จำธรายเสียน<br>8.870.00 งาก<br>พักรอนที่ :<br>728.502                                                                                                    |
| ไข่กระบานี้ :<br>7365.502<br>มาเห็นเร็สูสริ : 44213600 บา<br>ฟล้าประกิน                                                                                                    | พักกลมหนี้:<br>736,502                                                                                                    |
| 736,502<br>ກາກັບຈີນຊີຮູດຮີ: 44213600 ນາ<br>ສົກປາຣກັນ: ເມື່ອກາະທິກປາຣກັນ 🗸                                                                                                    | 736,502                                                                                                    |
| າກນ້ຳເຈົ້າມີຮູ້ອຸດຣີ : 44210800 ນາ<br>ທີກປາຣກິນ : ເມື່ອການໃຫນ່າວກັນ 🗸                                                                                                    |                                                                                                    |
| ທີ່ກຳປາລາກັນ: ເມື່ອການເປັນກ່ານ 🗸 🗸<br>ກໍ່ຄົມເວລາ:<br>                                                                                                    | รรมรับเจินกู้สุทธิ : 442,108,00 บ                                                                                                    |
| ນກິດແຫນ :<br>- ສອັບເວັນແລ້ຍບລີດູ້ຜູ້ປະເທດຄົວ 3 ເລືອນ .<br>- ຄຸດສັດເປັນໄດ້ເອີດຄອດກາດແລະ ເປັນກໍາຄື ຫຼື ຫຼື ແລະ                                                                                                    | <b>າທິກປາະກັນ</b> :                                                                                                    |
| <ul> <li>สลิปเงินเสือบผู้ก็ข้อบทลัง 3 เดือน *</li> </ul>                                                                                                    | ไฟล์แสน :                                                                                                    |
| กละสีดอไปส่งสีดกลอง อากุล เป็นได้ ชื่อสังโบตล                                                                                                    | <ul> <li>สลัปเงินเสือบผู้กู้น้อยหลัง 3 เสือน *</li> </ul>                                                                                                    |
| THE GRAD TRUE OF YOR OF THE OF 2 TO DREPT OF THE DREPT OF THE                                                                                                    | กลเลือกไฟล์หรือลากและวางไฟล์เพื่ออัปโหลด                                                                                                    |
| สามารณีแรงโรงสารระเป็ดี :                                                                                                    | <ul> <li>สำเนาบัตรประชาชนผู้กู้ "</li> </ul>                                                                                                    |
| o na tok tok o tok o tok o tok o tok o tok o tok o tok o tok o tok o tok o tok o tok o tok o tok o tok o tok o                                                                                                    | กลเลือกไฟส์หรือลากและวางไฟล์เพื่ออัปโหลด                                                                                                    |
| This and the off share the second share when                                                                                                    | มาสังสังสูร์ตรี : 44229600 พ.<br>สังสรรณ์ : <u>เรียางรักประโป</u>                                                                                                    |
|                                                                                                    | <ul> <li>กลเลียกไฟส์หรือสากและวางไฟส์เพื่ออัปโหลด</li> </ul>                                                                                                    |

อับโหลดไฟล์แนบให้ ครบถ้วน และกดปุ่มทำ รายการกู้

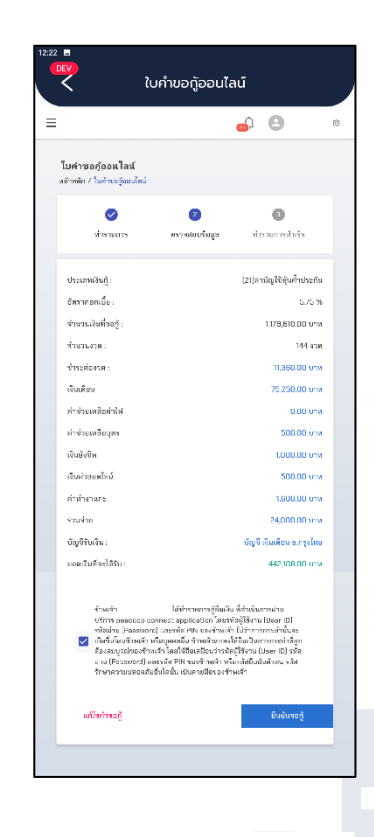

อ่านข้อกำหนดและ เงื่อนไขของการกู้ และ และกดยืนยันขอกู้

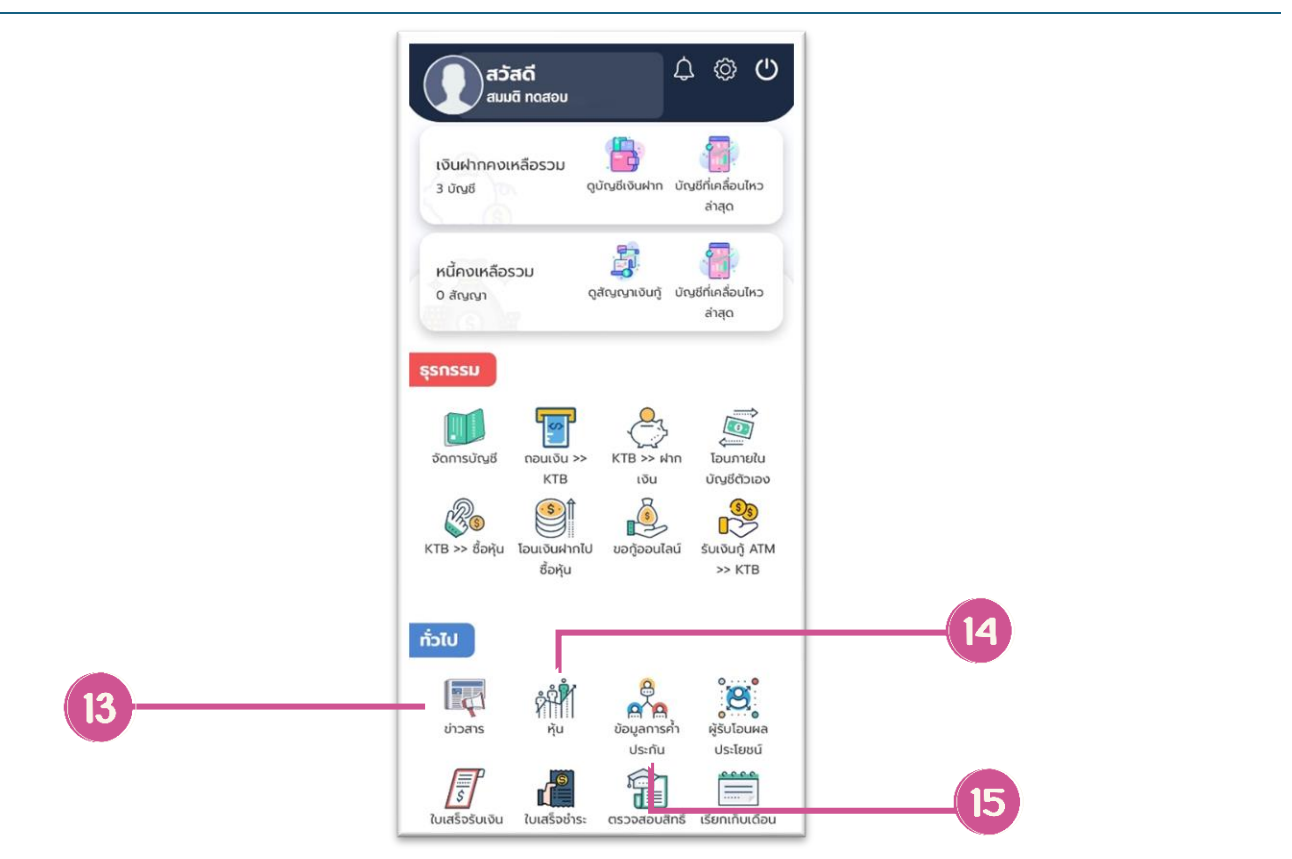

### เมนู "ทั่วไป"

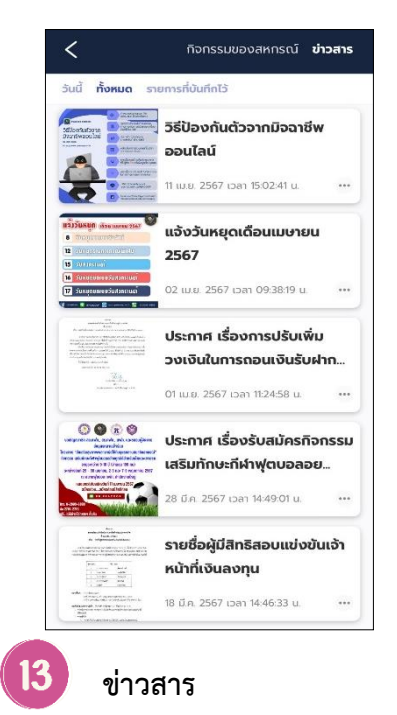

ประชาสัมพันธ์ข่าวสาร ของ สอ.กฟภ.

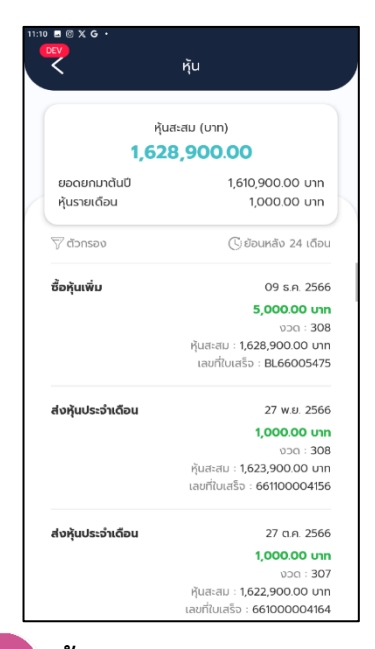

#### 

แสดงยอดเงินของหุ้นสะสม ในแต่ละเดือน และการส่ง หุ้นย้อนหลัง 12 เดือน

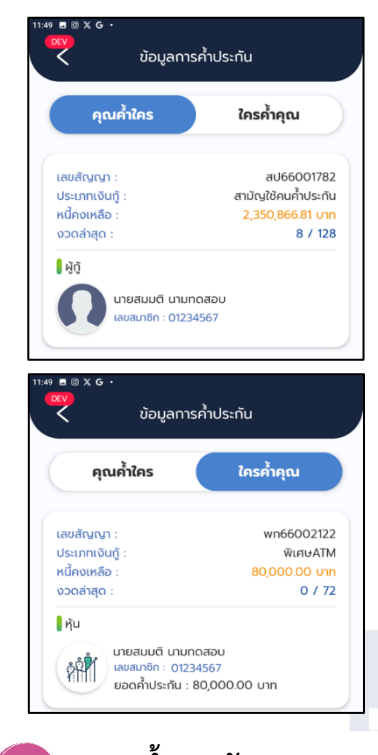

# 15 ภาระค้ำประกัน

เรียกดูประเภทเงินกู้ วงเงินกู้ ของผู้ที่ตนเองค้ำประกัน และผู้ค้ำประกันของตนเอง

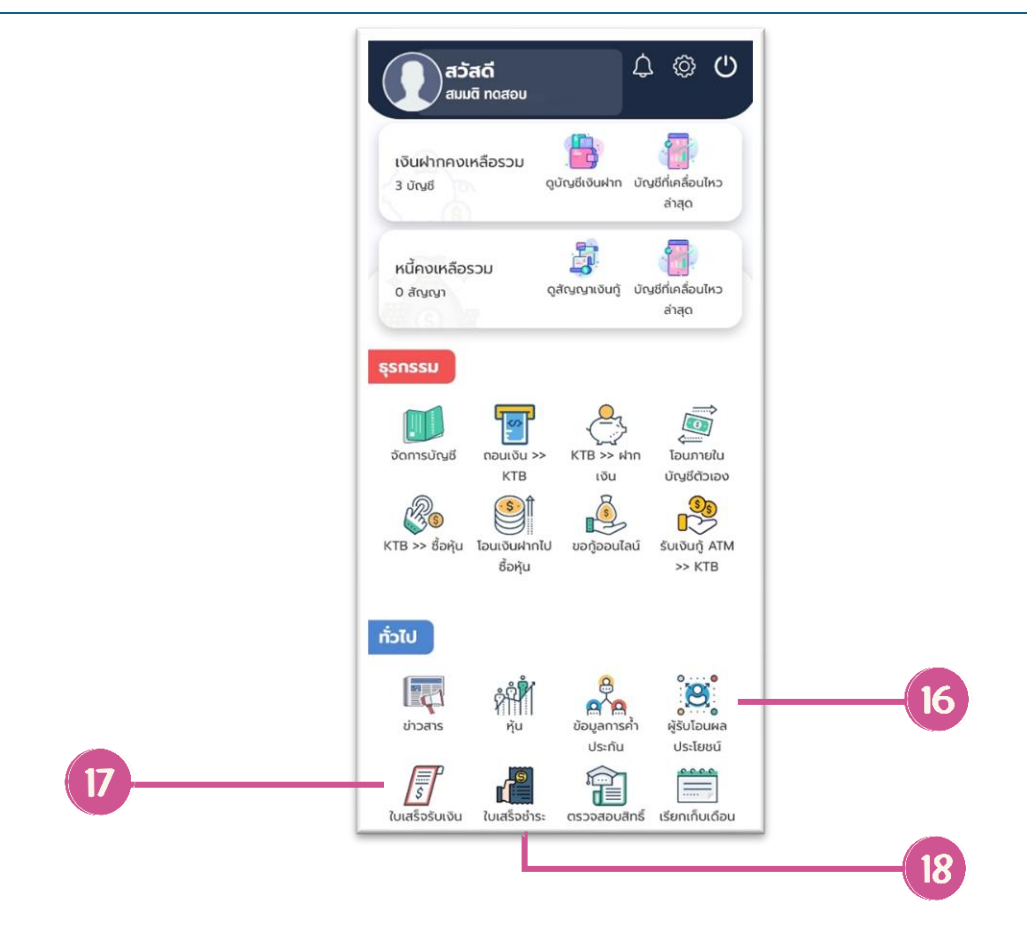

#### เมนู "ทั่วไป"

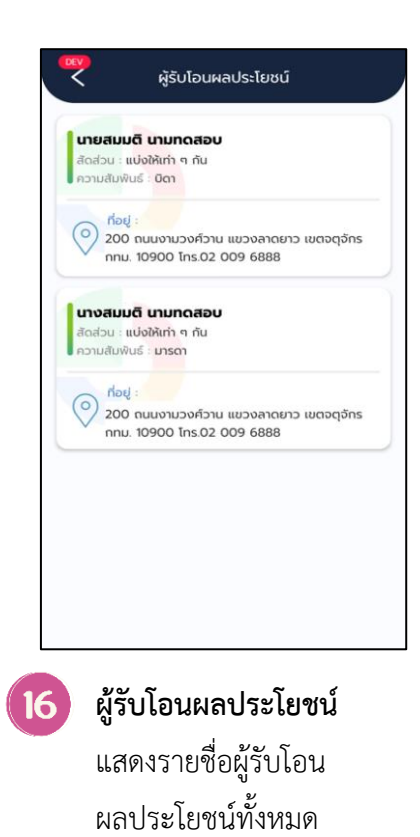

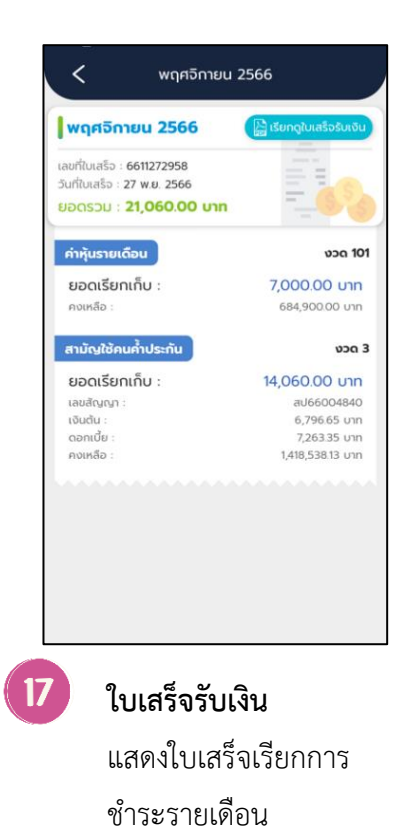

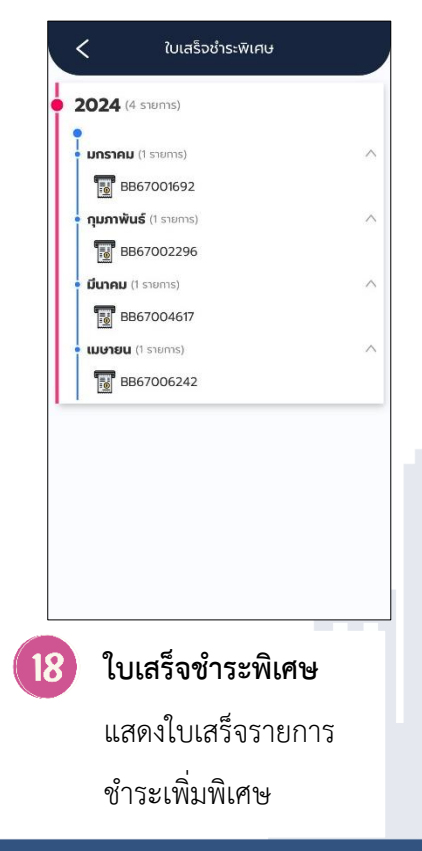

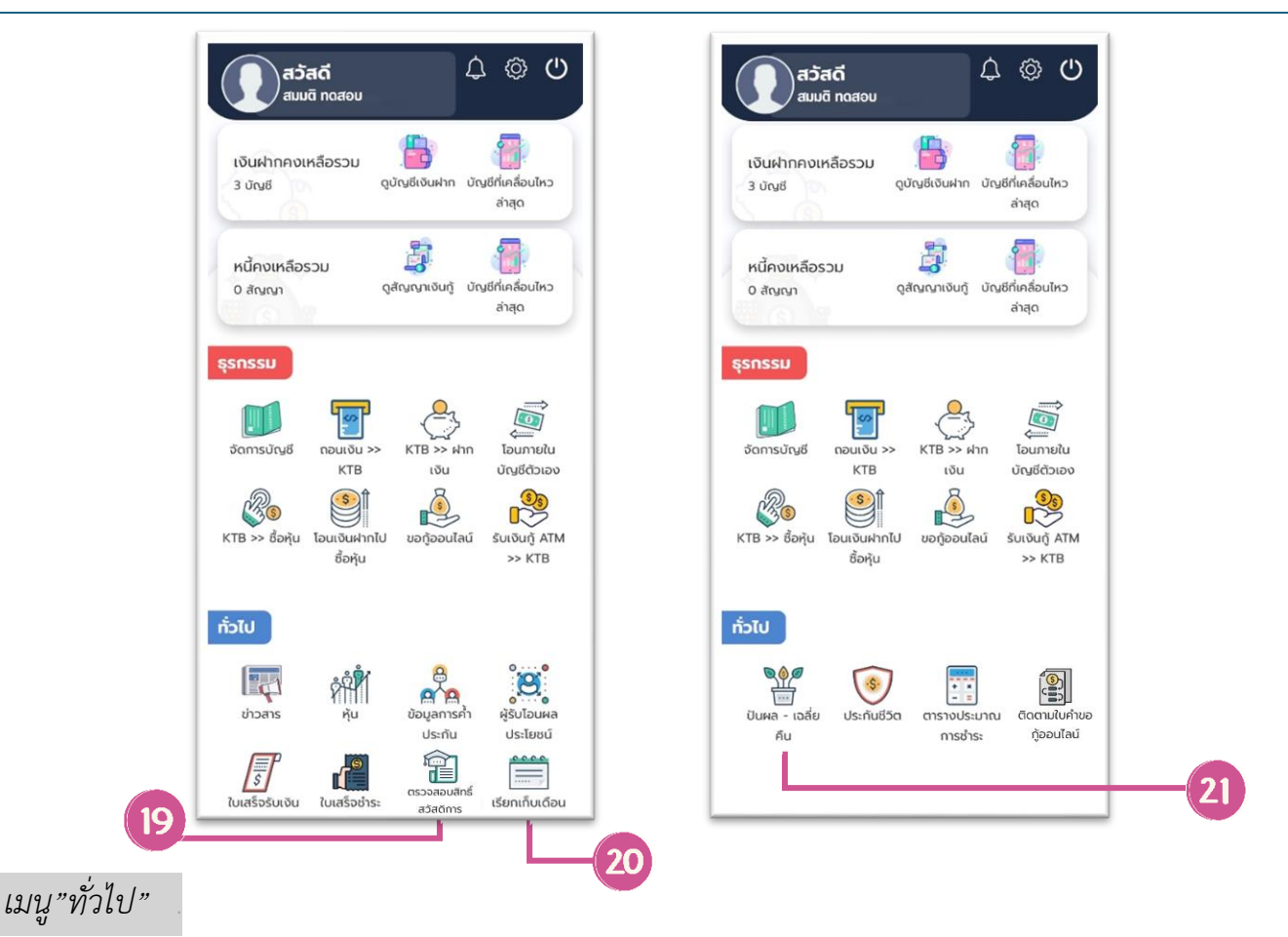

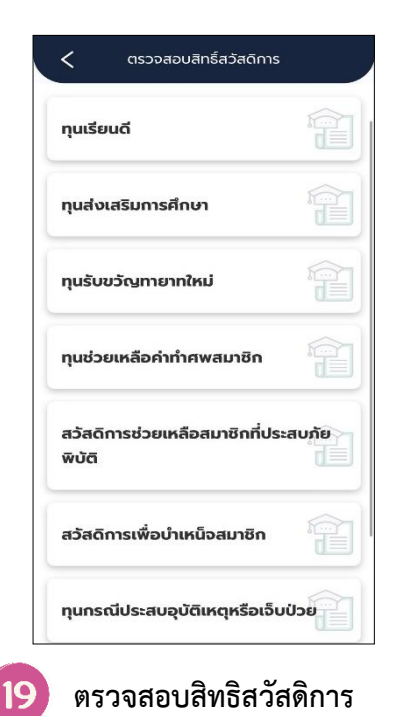

แสดงรายละเอียด

สวัสดิการต่างๆ

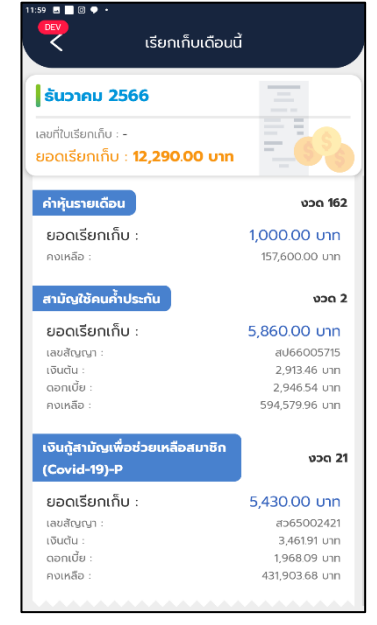

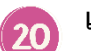

**เรียกเก็บประจำเดือน** แสดงรายละเอียด การเรียก เก็บเงินค่าหุ้น เงินฝาก เงินกู้ เบี้ยประกันประจำเดือน

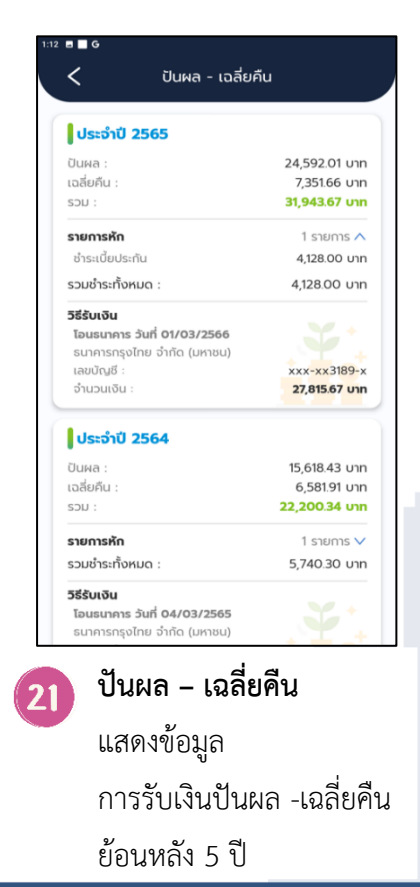

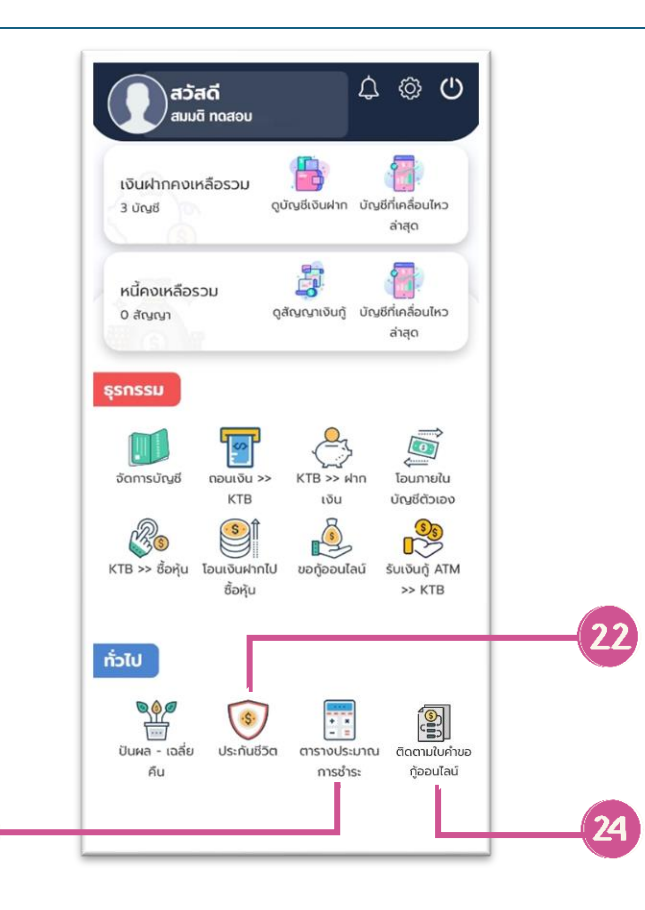

#### เมนู "ทั่วไป"

| <b>ประกันชีวิตกลุ่ม</b><br>บริษัท เมืองไทยประกันชีวิ<br>เบี้ยประกัน 344 บาท ต่อเ | ต (Muang Thai Life)<br>นประกัน 100,000 บาท |
|----------------------------------------------------------------------------------|--------------------------------------------|
| วันที่เริ่มคุ้มครอง :                                                            | 16 มี.ย. 2564                              |
| วงเงินคุ้มครอง :<br>วงเงินคุ้มครอง :                                             | -<br>900,000.00 unn                        |
|                                                                                  |                                            |
|                                                                                  |                                            |

23

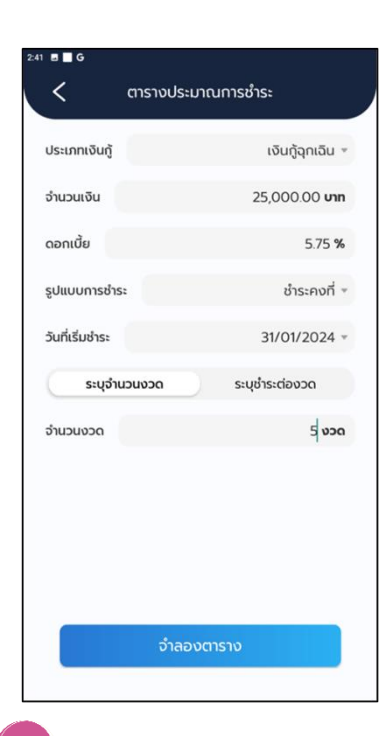

23 ตารางประมาณการชำระ แสดงรายละเอียดประมานยอดชำระ ต่องวด ของแต่ละประเภทเงินกู้

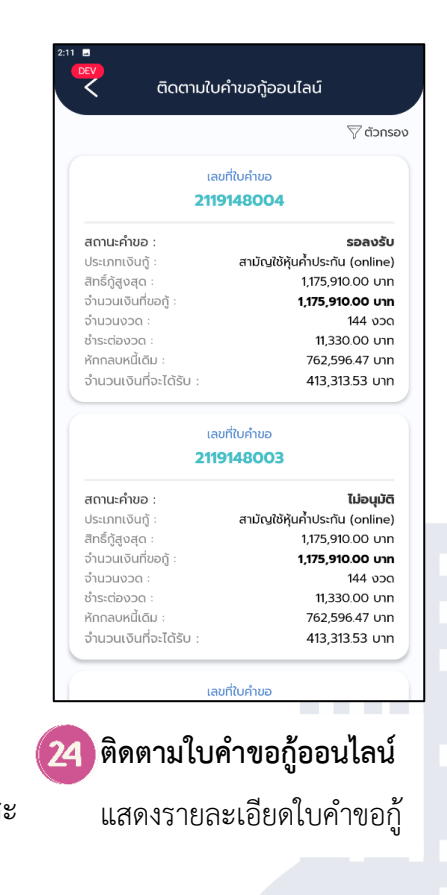

#### 4. การเชื่อมต่อบัญชีกับธนาคารกรุงไทย

|                                         | <b>รุณสวัสด</b> ์<br>มมติ ทดสล | <b>ถิ์</b><br>วบ                    | 4                        | Ø                      | 0                                |
|-----------------------------------------|--------------------------------|-------------------------------------|--------------------------|------------------------|----------------------------------|
| เงินฝากศ<br>2 บัญชี                     | างเหลือรวม                     | ្ម <mark>្រើ</mark><br>តូប័ណ្ឌទីស៊េ | uฝาก ບັญชี               | <b>สา</b> สุด<br>สำสุด |                                  |
| หนี้คงเห                                | ลือรวม                         |                                     | aut daaf                 | <b>a</b>               |                                  |
| 2 algigi                                |                                | -Gorara -                           |                          | ล่าสุด                 |                                  |
| <b>ธุรกรรม</b><br>ใบค่าขอกู้<br>ออนไลน์ | រី<br>ភ្លុំព្រាន<br>មូល្អេទី   | <b>ราวา</b><br>กอนเงิน<br>ฝาก       | 4ากเงินเข้า<br>ชัญชี     | ไอนภา<br>บัญชีด์:      | ⇒<br>ยใน<br>มอง                  |
| โอนภายใน<br>ปัญชีสห                     | โอนเงินฝาก<br>ชำระหนี้         | รรรม<br>โอนเงินฝาก<br>ไปซื้อหุ้น    | ขอญ<br>ของทู้<br>ออนไลน์ | รับเงิ<br>สหกร         | ดา<br>กา<br>กา<br>กา<br>กา<br>กา |
| กั๋วไป                                  | ເບເສຣົວຮ່າຣະ                   | ດັດຕາມ                              | Å<br>Å                   | ເຊິ່ງ<br>ເຊິ່ງ         | nıs                              |
| Code                                    | พิเศษ                          | ใบคำขอ                              |                          | ค้าประ                 | กัน                              |

เข้า App PEAcoopconnect เลือกธุรกรรม "จัดการบัญชี"

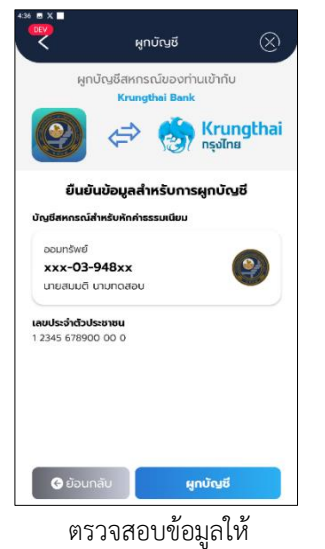

ถูกต้อง และกดผูกบัญชี

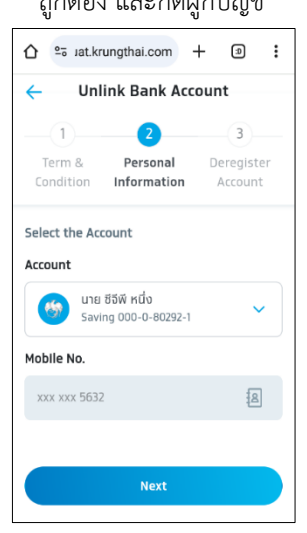

เลือกบัญชีธนาคาร กดปุ่ม Next

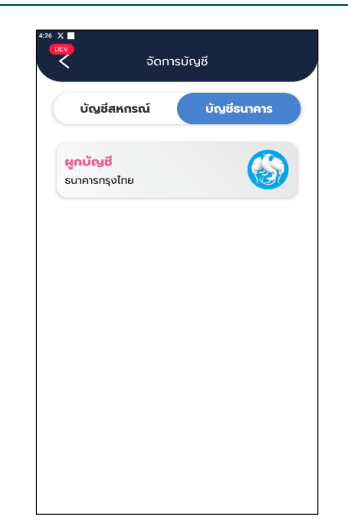

เลือกเมนู "บัญชีธนาคาร" และ ผูกบัญชีธนาคารกรุงไทย

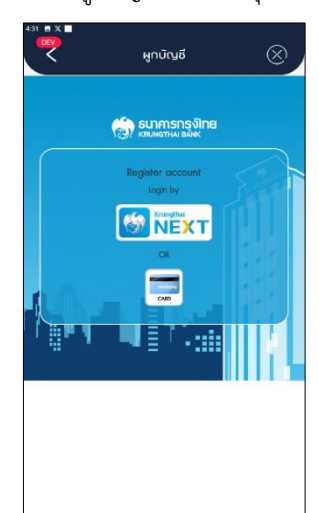

เลือกผูกบัญชีโดยใช้ KTB netbank หรือบัตร ATM

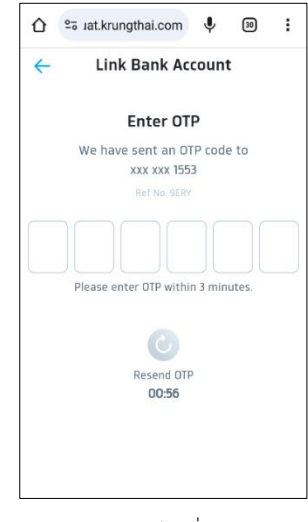

ระบบจะส่ง OTP ไปที่เบอร์โทรศัพท์ ทำการกรอกรหัส OTP ให้ถูกต้อง

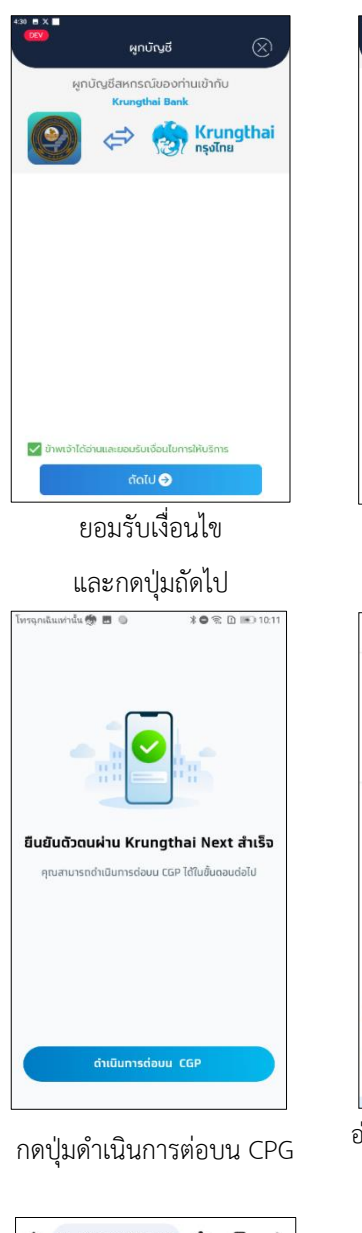

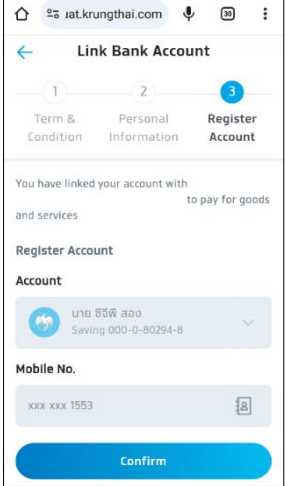

ยืนยันการผูกบัญชี ตรวจสอบข้อมูล ให้ถูกต้อง และกดปุ่ม Confirm

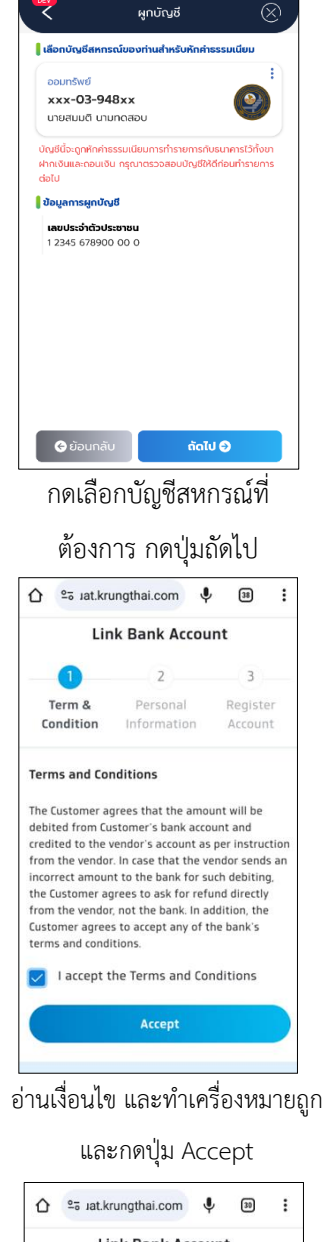

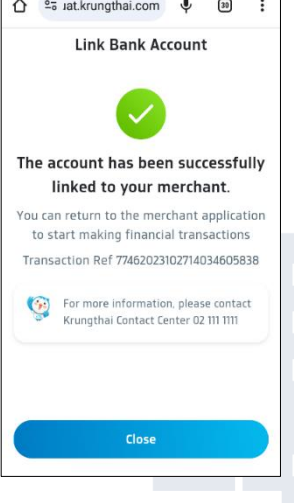

ทำรายการสำเร็จ

### 5. กรณีถูกระงับการใช้งาน

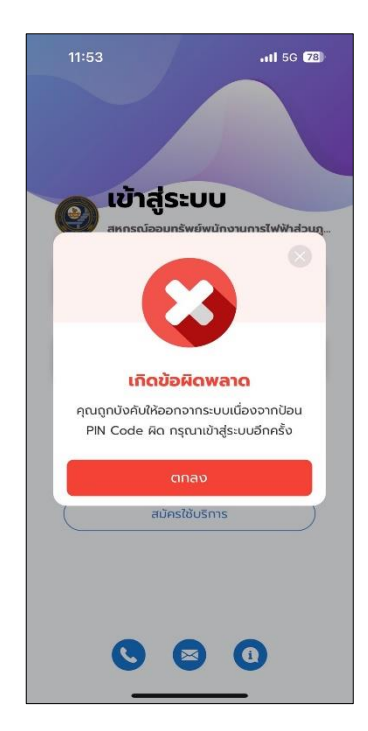

หากสมาชิกกรอกรหัสผ่าน หรือ PIN ผิดพลาด เกินจำนวน 5 ครั้ง บัญชีจะถูกระงับการใช้งาน กรุณติดต่อสหกรณ์ เพื่อปลดล็อคบัญชี โทร. 02–009–6888 (โปรดติดต่อในเวลาทำการ 08.30 – 16.30 น.)

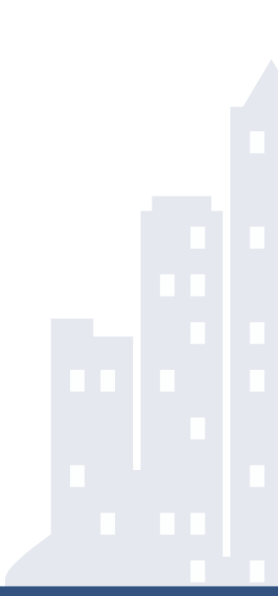